# QGIS Application - Feature request #16464

**Toggle Tracing Tool** 2017-04-24 06:59 AM - Philip Tait

| Status:                         | Closed     |                        |         |
|---------------------------------|------------|------------------------|---------|
| Priority:                       | Normal     |                        |         |
| Assignee:                       |            |                        |         |
| Category:                       | Digitising |                        |         |
| Pull Request or Patch supplied: |            | Resolution:            | invalid |
| Easy fix?:                      | No         | Copied to github as #: | 24373   |
|                                 |            |                        |         |

#### Description

I hope this is the right place to post this. The Tracing tool found on the 'Advanced Digitizing' Toolbar is a really great tool. But sometimes when I'm using it a lot to create geometries that "hop" from one geometry to another unconnected geometry, it is a bit of a hindrance having to manually turn off/on the tool each time.

Perhaps to improve usability when the Tracing tool is turned on there is also the ability to temporarily disable the tool by pressing-holding the ctrl key (or a different key). This way the user can still draw the geometry, and when they release the ctrl key they can continue with tracing.

## History

## #1 - 2017-05-01 12:46 AM - Giovanni Manghi

- Easy fix? set to No

#### #2 - 2017-05-22 04:55 PM - Regis Haubourg

- Status changed from Open to Feedback
- Category set to Digitising
- Description updated

Hi, I tried to reproduce in master and didn't have to turn off tracing to change between disconnected geometries. I just do a left clic on the exit point from first geometry and another one on the entry point on the next geometry. Would that work for you?

#### #3 - 2017-05-22 06:18 PM - Harrissou Santanna

#### Philip Tait wrote:

Perhaps to improve usability when the Tracing tool is turned on there is also the ability to temporarily disable the tool by pressing-holding the ctrl key (or a different key). This way the user can still draw the geometry, and when they release the ctrl key they can continue with tracing.

Already there and in a IMHO better configuration: Just press "T" enables and disables the tracing. http://docs.qgis.org/2.14/en/docs/user\_manual/working\_with\_vector/editing\_geometry\_attributes.html#automatic-tracing

#### #4 - 2017-05-23 09:04 AM - Philip Tait

Cheers @Harrissou Satanna, I didn't know about the 'T' button, does exactly what I needed it to. I guess this issue can be closed now...any ideas how to do that? Thanks again for the help.

# #5 - 2017-05-23 09:05 AM - Giovanni Manghi

- Resolution set to invalid

- Status changed from Feedback to Closed